### Willkommen zum KRISENKOMPASS®-Schule

Vielen Dank für deine Bestellung(en). Diese wurde erfolgreich übermittelt.

Wir erstellen dir innerhalb der nächsten Tage deinen persönlichen Zugang - d.h. du bekommst per E-Mail eine "Einladung" zum Erstellen deines Kontos (siehe Seite 3 - 5). Achtung: Unbedingt auch den SPAM-Ordner kontrollieren!

Bitte überweise den fälligen Betrag (Fr. 99.- pro Einzellizenz) innerhalb von 5 Tagen auf folgendes Konto:

IBAN: CH37 8080 8005 5347 0604 5 SWIFT/BIC: RAIFFCH22XXX Clearing-Nr.: 80808

17minutes AG Stutzstrasse 19 8353 Elgg

#### Wichtig:

Bitte unbedingt im Feld "Mitteilungen" deinen Vor- und Nachnamen (oder Besteller/in) angeben. Danke.

Beste Grüsse und bis bald -

Team KRISENKOMPASS®-Schule

Christian Randegger 076 331 39 60

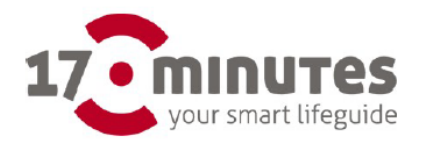

17minutes AG Stutzstrasse 19, 8353 CH-Elgg Tel.: 079 331 39 60 info@17minutes.ch, www.17minutes.ch CHE-130.999.692

Rechnung: 1700000 Seite: 1 Name deiner Organisation Vor- / Nachname Besteller/in Strasse / Nr. PLZ Ort

#### Rechnung 1700000

| Beschreibung                                                                                                    | Betrag     |
|----------------------------------------------------------------------------------------------------|------------|
| Einzellizenz zum Krisenkompass®-Schule<br>Zugang als Einzelperson zu über 150 Themen, welche on- und offline verf<br>Preis pro Zugang: CHF 99 inkl. Mwst | ügbar sind |
| Anzahl Zugänge x CHE 99 - inkl. MwSt. CHE                                                                                                    | CHF        |

WICHTIG: Bitte überweise den Betrag innerhalb der nächsten 5 Tage nach Erhalt dieser Rechnung. Besten Dank!

Freundliche Grüsse Team KRISENKOMPASS-Schule

www.krisenkompass-schule.ch info@krisenkompass-schule.ch 076 331 39 60

| ~~~~~~~~~~~~~~~~~~~~~~~~~~~~~~~~~~~~~~~                                                                            |           |                          |                                |                                                                                             |   |
|----------------------------------------------------------------------------------------------------|-----------|--------------------------|--------------------------------|---------------------------------------------------------------------------------------------|---|
| Empfangsschein<br>Konto / Zahlbar an<br>CH37 8080 8005 5347 0604 5<br>17minutes AG<br>Stutzstrasse 19<br>8353 Elog |           | Zahlteil                 | Kon<br>CH<br>17r<br>Stu<br>835 | <b>to / Zahlbar an</b><br>37 8080 8005 5347 0604 5<br>ninutes AG<br>tzstrasse 19<br>53 Elgg |   |
| Referenz<br>RF40 4000 0717 0000 0                                                                                  |           |                          | Ref<br>RF                      | erenz<br>40 4000 0717 0000 0                                                                |   |
| Zahlbar durch (Name/Adresse)                                                                                       |           |                          | Zah                            | lbar durch (Name/Adresse)                                                                   | Г |
| └_<br>Währung Betrag ┌─<br>CHF<br>└_                                                                               |           | Währung Betrag<br>CHF ┌─ | L<br>7                         |                                                                                             |   |
| Annat                                                                                                    | nmestelle | L                        |                                |                                                                                             |   |

# Anleitung Login – KRISENKOMPASS®-Schule

#### Schritt 1

• Du bekommst folgende E-Mail (Bild 1):

(ACHTUNG: Manchmal landet diese E-Mail im SPAM-Ordner, dann bitte zuerst in den üblichen Posteingang verschieben)

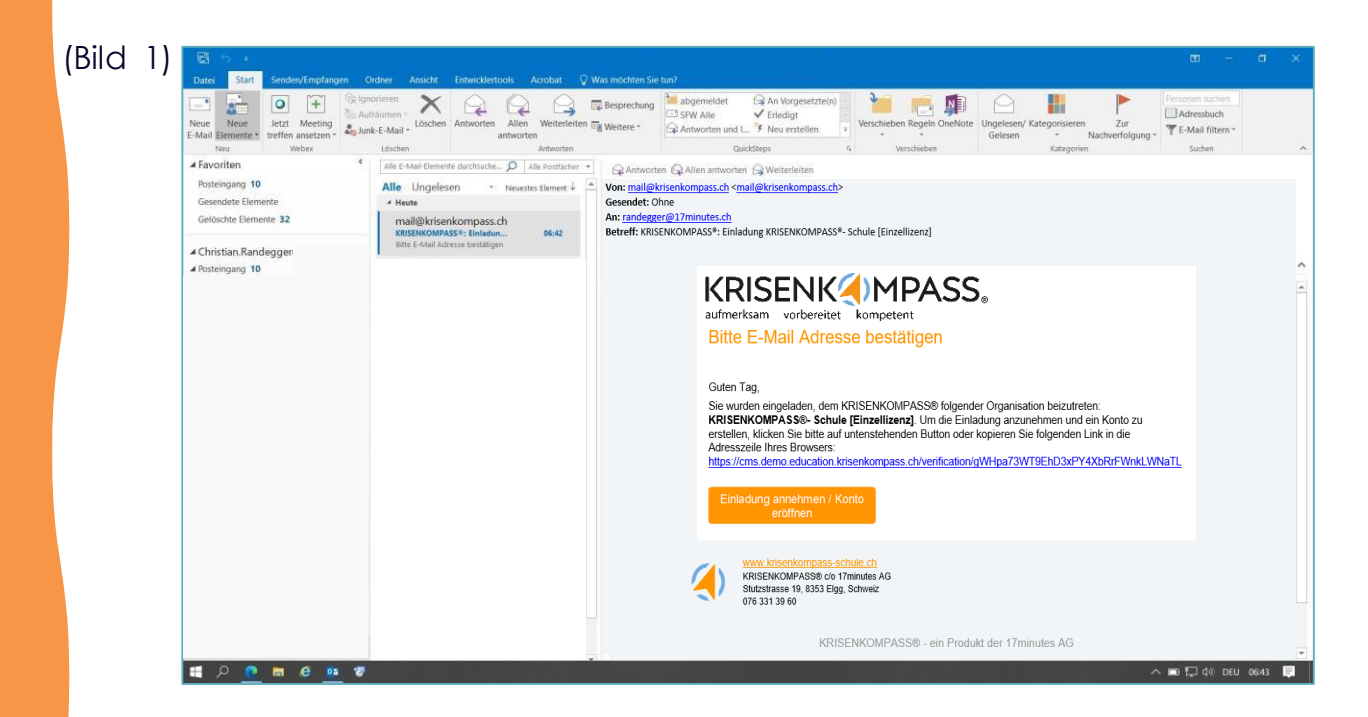

#### Schritt 2

 Dann gemäss Anleitung in der E-Mail (Bild 1) «Einladung annehmen». Nun folgt diese Anzeige:

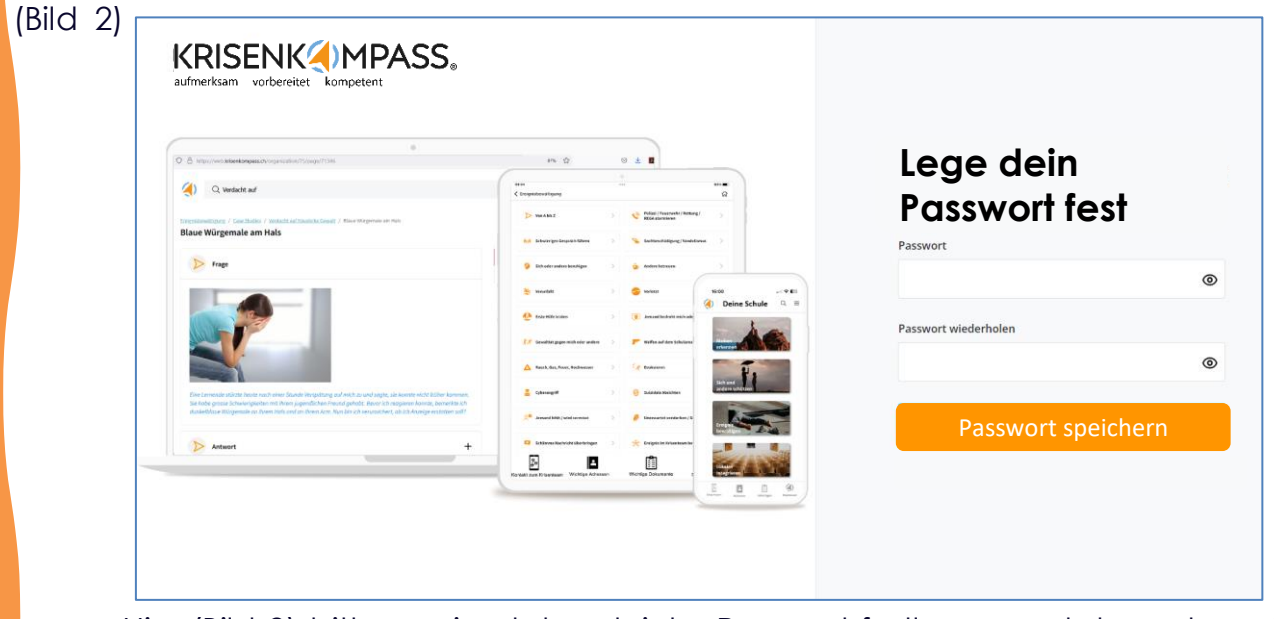

- Hier (Bild 2) bitte zweimal das gleiche Passwort festlegen und danach speichern.
- Du wirst nun weitergeleitet auf die Seite mit der Anmeldungsmaske (Bild 3)

## **Einstieg auf die Startseite**

### Schritt 3

• Gib deine Login-Daten (deine E-Mail & dein eben erstelltes Passwort) hier ein:

| (Bild 3)     |                                                    |                       |
|--------------|----------------------------------------------------|-----------------------|
|              | KRISENK MPASS.<br>aufmerksam vorbereitet kompetent |                       |
|              | E-Mail-Adresse                                     |                       |
|              | Passwort                                           |                       |
|              | Anmelden Passwort vergessen?                       |                       |
|              |                                                    |                       |
|              |                                                    |                       |
| ## A 💽 🖬 A 🚥 |                                                    | 스 🔳 🏹 (%) DEU: 0645 📮 |

## Profil vervollständigen

#### Schritt 4

• Gib oben im Profil deinen Namen ein und aktualisiere:

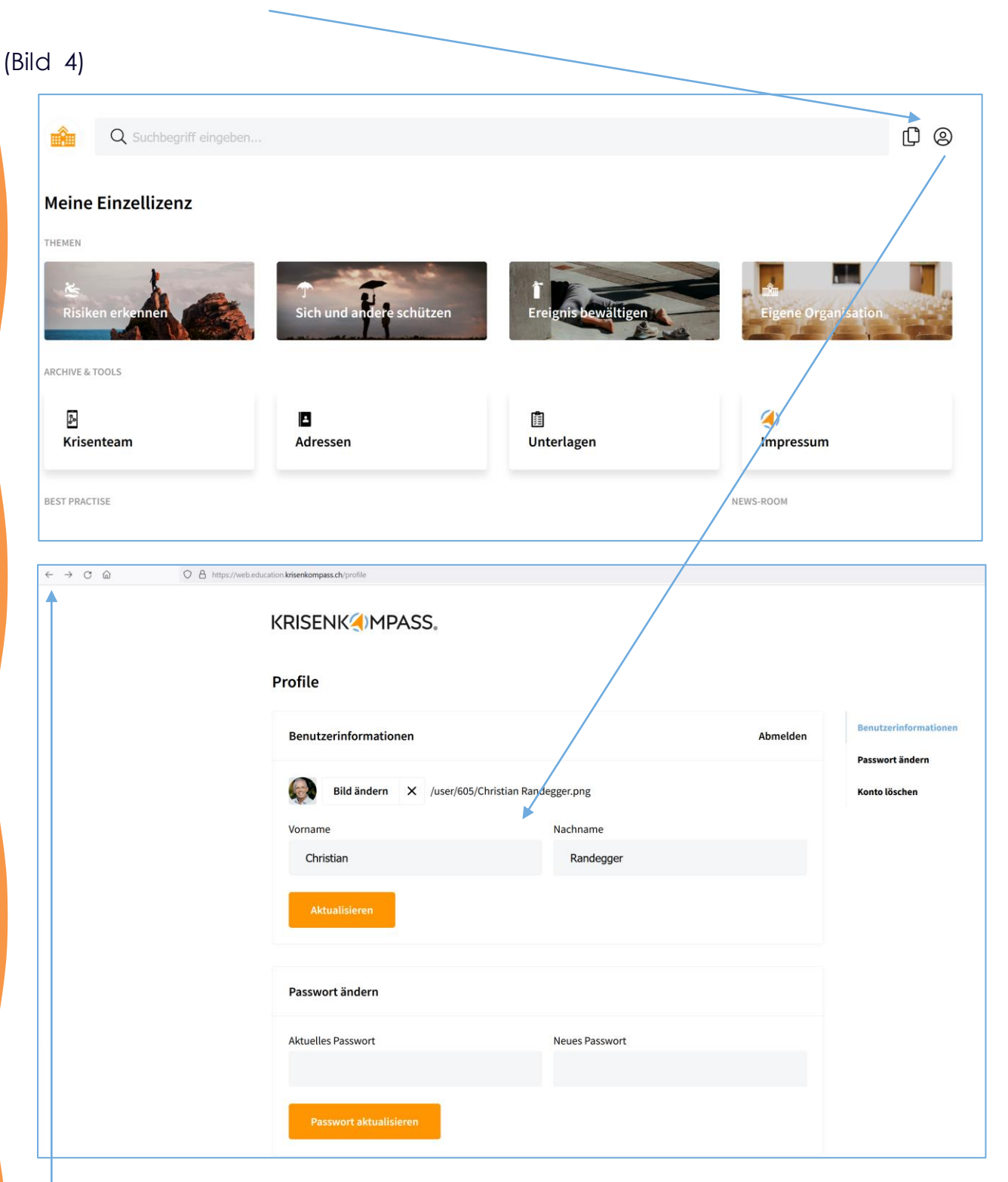

### Schritt 5

• Mit Klick auf den Pfeil links im Browser kommst du wieder auf die Hauptansicht (Bild 5)

### Alles in einer APP

Hole dir auch die entsprechende APP für dein Smartphone / Tablet oder touchfähiges Notebook. Damit hast du den ganzen Inhalt auch offline und somit krisensicher zur Verfügung. Einloggen kannst du dich mit demselben Login.

Hinweis:

 Falls du noch nie auf einem APP-Store warst, wirst du dazu aufgefordert, deine Personalien und eine Kreditkarte zu hinterlegen, obwohl diese APP in deiner Einzellizenz inbegriffen ist. Keine Sorge, es entstehen keine zusätzlichen Kosten für dich.

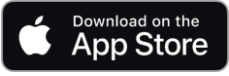

https://apps.apple.com/ch/app/krisenkompass-schule/id6471083174

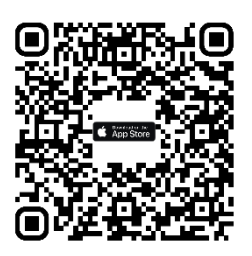

Google Play

https://play.google.com/store/apps/details?id=ch.krisenkompass.education

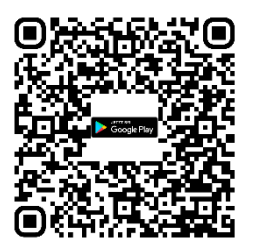

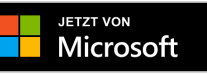

https://apps.microsoft.com/detail/krisenkompass%C2%AE-schule/9NMFDPRTD8CM?hl=dech&gl=CH

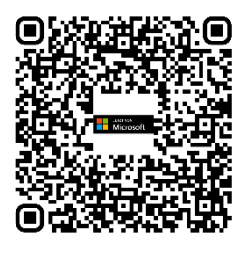

Hast du noch Fragen? Dann freuen wir uns über deine Kontaktaufnahme unter:

Für Anliegen zum Inhalt: Für technischen Support (Login / Installation): support@krisenkompass-schule.ch Telefonischen Support zu Bürozeiten:

info@krisenkompass-schule.ch 076 331 39 60